## Ihr Weg zum digitalen Deutschland-Ticket

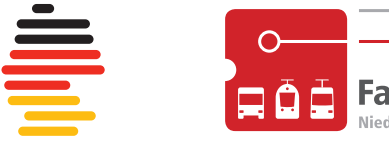

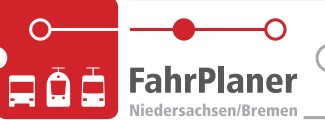

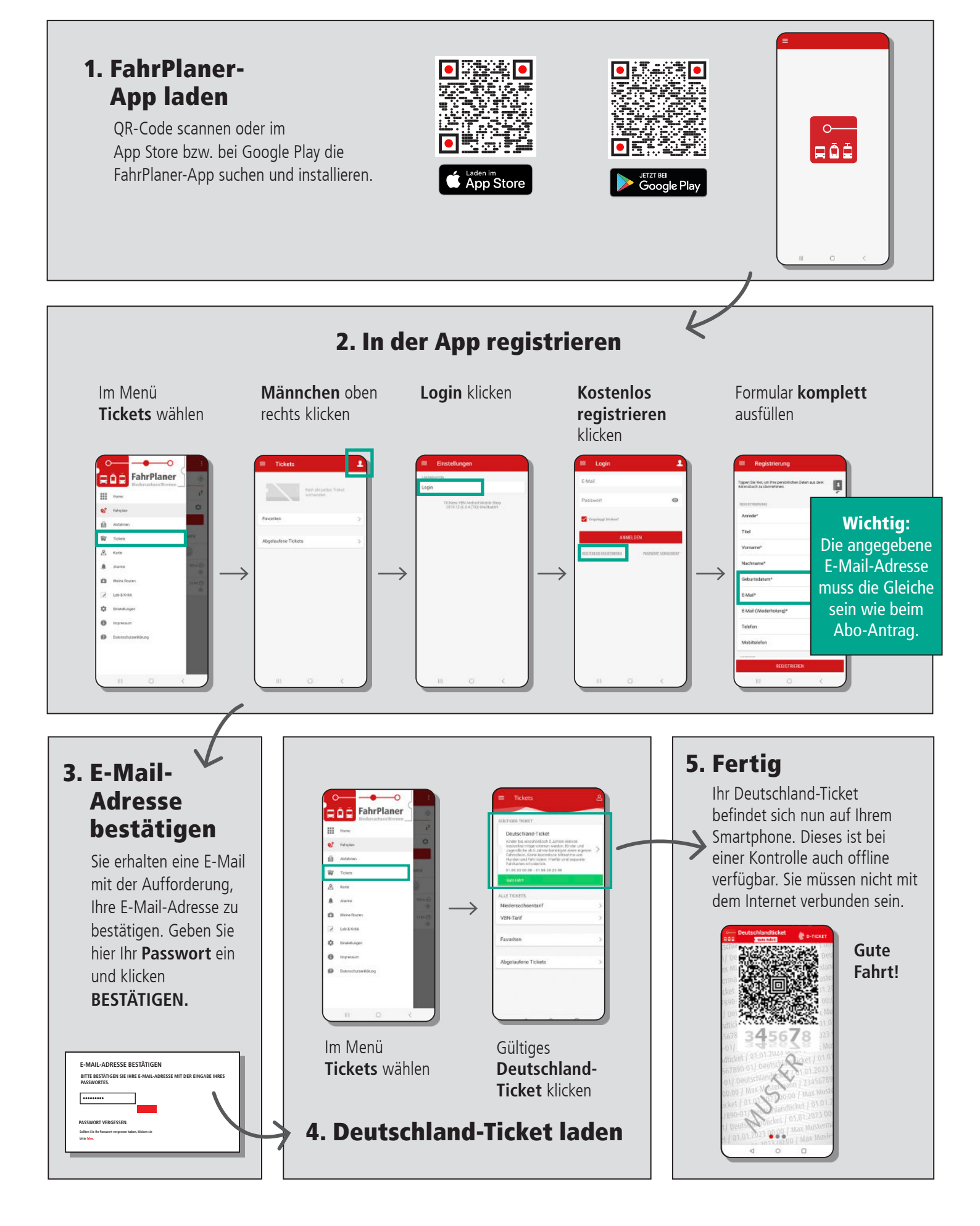